Leading Innovation >>>

TOSHIBA

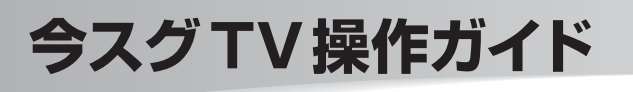

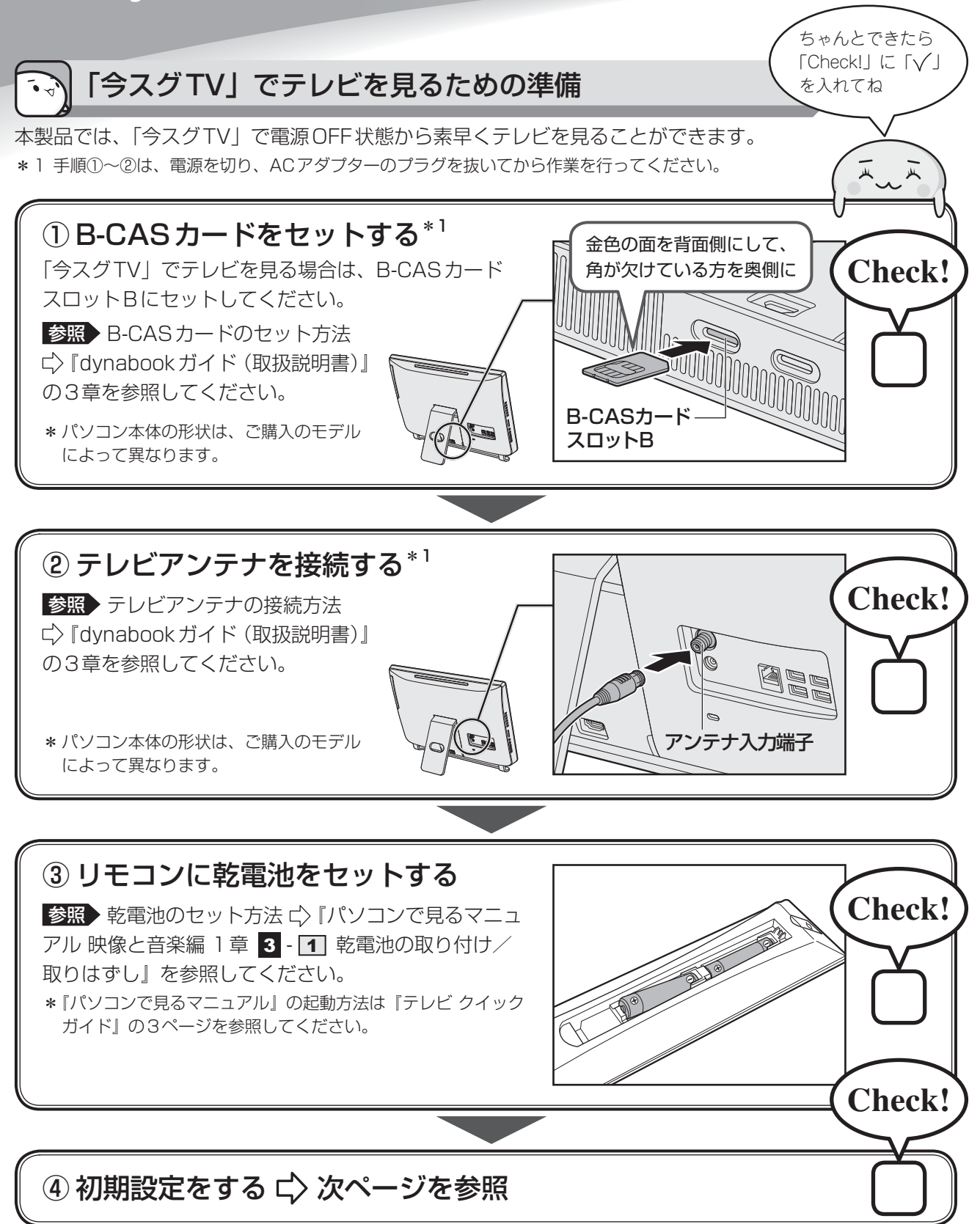

# 初期設定の方法

「今スグTV」は、通常のテレビと同様に、Windowsを起動しないで直接テレビを見ることができる機能です。 「今スグTV」を使うと、電源を切っている状態から素早く地上デジタル放送、BSデジタル・110度CSデ ジタル放送を見ることができます。

初めて「今スグTV」でテレビを見るときは、次の手順で設定を行います。 設定画面で各項目を選択するときは、リモコンの方向ボタンで選択する項目にカーソルを合わせ、[決定] ボ タンを押してください。

# ① リモコンの [TV 電源] ボタンを押す

「今スグTV」が起動します。

初めて「今スグTV」を起動したときには〔はじめての設定〕画面が表示されます。

### ② [決定] ボタンを押す

[はじめての設定 映像メニュー設定] 画面が表示されます。

# ③ 映像モードを選択し、[決定] ボタンを押す

[はじめての設定 地上デジタル放送チャンネル設定] 画面が表示されます。

### ④お住まいの地方を選択し、「決定」ボタンを押す

地域の一覧が表示されます。

### ⑤お住まいの地域を選択し、[決定] ボタンを押す

「地上デジタルの初期スキャンを行いますか?」と表示されます。

### ⑥ [はい] を選択し、[決定] ボタンを押す

チャンネルのスキャンが開始され、スキャン中のメッセージが表示されます。 チャンネル設定には数分かかる場合もありますので、スキャン中のメッセージが消えるまでそのままお待 ちください。

スキャンが完了すると、「初期スキャンを終了しました。設定内容を確認しますか?」と表示されます。

### ⑦ [はい] を選択し、[決定] ボタンを押す

設定内容が表示されます。

### ⑧設定内容を確認し、〔決定〕ボタンを押す

[はじめての設定 郵便番号の設定] 画面が表示されます。

# ⑨郵便番号を入力し、[決定] ボタンを押す

チャンネル番号ボタンの1~9、10(0として入力)、0を押して入力してください。 完了画面が表示されます。

### ⑩ 設定内容を確認し、[決定] ボタンを押す

[クイックスタート] 画面が表示されます。

クイックスタートを有効にすると、リモコンの[TV電源]ボタンを押してから約1秒で「今スグTV」のテレビ画面を表示することができます。

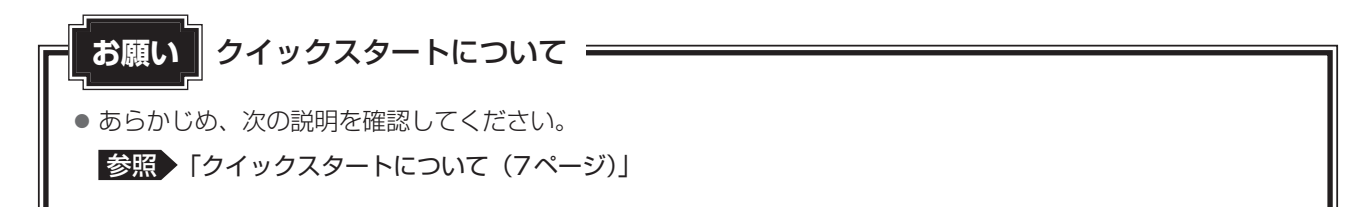

# ① [動作する] を選択し、[決定] ボタンを押す

[動作する]を選択すると、クイックスタートが有効になります。 クイックスタートを無効にする場合は [動作しない]を選択してください。

初期設定は完了です。

デジタル放送が受信できていることを確認してください。

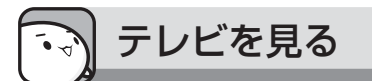

# ① リモコンの [TV 電源] ボタンを押す

「今スグTV」が起動し、テレビ映像が全画面表示されます。 「今スグTV」を終了するときも、リモコンの[TV電源]ボタンを押してください。

Windowsが起動している状態でも、[TV電源] ボタンを押して「今スグTV」を起動できます。 このとき、「今スグTV」でテレビを見ている間もWindowsは起動したままの状態です。もう一度リモコン の[TV電源] ボタンを押して「今スグTV」を終了すると、Windows画面に戻ります。

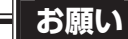

• Windowsが起動している状態で「今スグTV」でテレビを見ているときに、マウス/キーボード操作やタッチ操作\*<sup>1</sup>を行うと、Windows画面が操作されますので注意してください。

\*1 タッチ操作対応モデルのみ

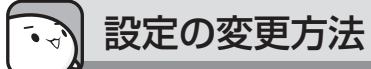

### ■2回目以降のチャンネル設定

デジタル放送の放送局は周波数の移動や新規放送局の開局などで追加・更新されることがあります。このようなときは、再度チャンネル設定を行ってください。

2回目以降のチャンネル設定は、次のように操作してください。

#### ● 地上デジタル放送の場合

- リモコンの [TV 電源] ボタンを押して、「今スグTV」を起動する
- ② リモコンの [メニュー] ボタンを押して、メニューを表示する
- ③[設定]→[初期設定]→[チャンネル設定]→[地上デジタル自動設定]→[再スキャン]を選択する リモコンの方向ボタンで選択する項目にカーソルを合わせ、[決定] ボタンを押してください。

#### BSデジタル・110度CSデジタル放送の場合

- ① リモコンの [TV 電源] ボタンを押して、「今スグTV」を起動する
- ② リモコンの [メニュー] ボタンを押して、メニューを表示する
- ③ [設定] → [初期設定] → [チャンネル設定] → [手動設定] で、[BS] または [110度CS] を選択 する

リモコンの方向ボタンで選択する項目にカーソルを合わせ、[決定]ボタンを押してください。 以降は、画面の指示に従って操作してください。

### ■ クイックスタートの設定変更

クイックスタートの有効/無効を変更する場合は、次のように操作してください。

- リモコンの [TV 電源] ボタンを押して、「今スグTV」を起動する
- ② リモコンの [メニュー] ボタンを押して、メニューを表示する
- ③[設定]→[機能設定]→[省エネ設定]→[クイックスタート]を選択する リモコンの方向ボタンで選択する項目にカーソルを合わせ、[決定]ボタンを押してください。
- ④ [動作する] または [動作しない] を選択し、[決定] ボタンを押す
  クイックスタートを有効にする場合は [動作する] を選択してください。
  クイックスタートを無効にする場合は [動作しない] を選択してください。

リモコン操作一覧

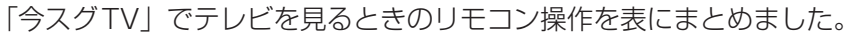

「今スグTV」でテレビを見ているとき、本ページのリモコン操作一覧以外のボタンを押さないでください。 正常に動作しない場合があります。

| リモコンボタン            | 動作                           |
|--------------------|------------------------------|
| TV電源               | 「今スグTV」を起動/終了                |
| PC電源               | Windows を起動                  |
| 入力切換               | ディスプレイモードの切り替え*1             |
| 放送切換               | 地上デジタル放送、BS デジタル放送、110度CS    |
|                    | デジタル放送の切り替え                  |
| TVアプリ起動            | Windowsが起動していない場合のみ、Windows  |
|                    | を起動して「dynabook TV Center」を起動 |
| チャンネル番号(0~12)      | チャンネルの切り替え                   |
| 3桁入力               | 3桁番号の入力開始                    |
| チャンネル△             | チャンネルの切り替え                   |
| チャンネルマ             | チャンネルの切り替え                   |
| 画面表示               | 番組情報を表示                      |
| 消音                 | 消音/消音の取り消し                   |
| メニュー               | メニューを表示                      |
| 音量十                | 音量を上げる                       |
| 音量一                | 音量を下げる                       |
| 番組説明               | 番組詳細画面を表示                    |
| 番組表                | 番組表を表示                       |
| ▲、◀、▶、▼(方向)        | メニュー項目を選択                    |
| 決定                 | 選択中の項目を実行                    |
| 戻る                 | 一画面前へ戻る                      |
| 青                  | データ放送/番組表で利用                 |
| 赤                  | データ放送/番組表で利用                 |
| 禄                  | データ放送/番組表で利用                 |
| 黄                  | データ放送/番組表で利用                 |
| dデータ* <sup>2</sup> | データ放送を表示                     |
| 一時停止               | 視聴映像の一時停止/解除                 |
| 画面Off              | 画面表示のOFF/ON                  |
| 字幕                 | 字幕の表示/切り替え                   |
| 音声切換               | 音声(吹き替え)の切り替え                |

\*1 パソコン (PC) → HDMI→パソコン (PC) の順に切り替わります。 [TV電源] ボタンを押すと、「今スグTV」画面に戻ります。

\*2 デジタル放送のデータ放送利用時のリモコン操作は、放送局が提供するデータ放送のコンテンツに よって異なります。

# テレビが映らない場合

「今スグTV」でテレビが映らない場合、次のことを確認してください。

- アンテナケーブルが抜けている可能性があります。
- テレビアンテナが正しく接続されていない可能性があります。
  - 参照 [dynabook ガイド (取扱説明書) 3章 2 3 アンテナケーブルの接続]
- チャンネルが設定されていない可能性があります。
  再度チャンネル設定を行ってください。

参照 [2回目以降のチャンネル設定(4ページ)]

- アンテナの向きが正しくない可能性があります。
- 積雪や豪雨、雷などで電波が弱くなっている可能性があります。
- 地上デジタル放送に対応したUHFアンテナを使用していない可能性があります。
- B-CASカードが正しくセットされていない可能性があります。

B-CASカードが正しくセットされているかどうかを、カードテストを行って確認してください。

参照 『dynabookガイド(取扱説明書)3章 2 - 2 B-CASカードのセットと取りはずし』

- B-CASカードが正しいスロットにセットされていない可能性があります。
  「今スグTV」で視聴する場合は、B-CASカードスロットBにB-CASカードをセットしてください。
  診照 (dynabookガイド(取扱説明書)3章 2 2 B-CASカードのセットと取りはずし」
- 今スグTVでデジタル放送が映らない場合、次の可能性があります。
  - ・お住まいの地域が地上デジタル放送の受信可能エリアでない
  - ・受信障害がある環境のため、電波が弱い
  - ・受信状態が悪い

詳しくは、アンテナの販売店や社団法人デジタル放送推進協会のホームページ(http://www.dpa.or.jp)、 総務省地上デジタルテレビジョン放送受信相談センター(ナビダイヤル0570-07-0101 平日:午前9 時~午後9時、土曜・日曜・祝祭日:午前9時~午後6時)などにお問い合わせください。

● 電波の状況が影響している可能性があります。

参照 『パソコンで見るマニュアル 困ったときは 2章 1 - 9 - Q テレビの映りが悪い』

# 「今スグTV」をご使用にあたってのお願い

「今スグTV」をご使用にあたって、知っておいていただきたいことや守っていただきたいことがあります。 次のお願い事項を、本書の各機能の説明とあわせて必ずお読みください。

# ■「今スグTV」全般に関すること

- ●「今スグTV」では、テレビ番組を録画することはできません。
- ●「今スグTV」では、インターネット接続が必要なコンテンツやサービスを利用することはできません。パ ソコン本体のLANコネクタ、無線LAN機能は、「今スグTV」では使用できません。
- 有料放送を視聴するためには受信契約が必要です。また、受信契約はB-CASカードごとに必要です。「今 スグTV」で有料放送を視聴する場合は、受信契約したB-CASカードを「今スグTV」用B-CASカードスロッ トBにセットしてください。

### ■ クイックスタートについて

● クイックスタートはご購入時の設定では無効になっています。クイックスタートを使用するには「今スグ TV」の初期設定またはメニューから本機能を有効にする必要があります。

参照 「初期設定の方法(2ページ)」

- 参照 「クイックスタートの設定変更(4ページ)」
- クイックスタートを有効に設定すると、無効に設定している場合と比較して、シャットダウン時の待機電力が約9W高くなります。
- クイックスタートを有効に設定している場合でも、パソコン本体に電源コードとACアダプターを接続した直後にリモコンの[TV電源]ボタンを押したときは、「今スグTV」のテレビ画面が表示されるまでに約15秒かかります。
- クイックスタートを有効に設定している場合でも、電子番組表の情報取得中は、リモコンの[TV電源] ボタンを押してから「今スグTV」のテレビ画面が表示されるまでに約1.5秒かかります。
- クイックスタートを無効に設定している場合は、リモコンの [TV 電源] ボタンを押してから「今スグTV」のテレビ画面が表示されるまでに約15秒かかります。

### ■オンタイマーについて

設定した時刻に「今スグTV」を起動することができます。

メニューの [タイマー機能] → [オンタイマー] で日時/チャンネル/音量を選択して [入] に設定してください。

- オンタイマーで起動後、「今スグTV」を操作しない状態が1時間経過すると自動的に「今スグTV」が終了 されます。
- Windowsが起動しているとき、またはHDMI入力端子に接続した機器の映像を本体液晶ディスプレイに 表示しているとき(パソコン本体やリモコンの入力切換ボタンで「HDMI」モードにしているとき)は、 オンタイマー設定時刻になっても「今スグTV」は起動しません。

### ■オフタイマーについて

設定した時間が経過したとき、自動的に「今スグTV」を終了することができます。 メニューの[タイマー機能]→[オフタイマー]で時間を設定してください。

Windowsが起動しているときは、オフタイマー設定時刻になっても「今スグTV」が終了されません。
 HDMI入力端子に接続した機器の映像を本体液晶ディスプレイに表示しているとき(パソコン本体やリモコンの入力切換ボタンで「HDMI」モードにしているとき)は、オフタイマー設定時刻になると「今スグTV」が終了されます。

### ■ 外部入力無信号について

HDMI入力端子に接続した機器から信号が入力されない状態が15分経過したとき、自動的に「今スグTV」 を終了することができます。

メニューの [設定] → [機能設定] → [省エネ設定] → [外部入力無信号オフ] で [待機にする] に設定し てください。

● 復帰させるにはパソコン本体やリモコンの入力切換ボタンを押してください。HDMI入力端子に機器を接続しても自動的には復帰しません。

### ■ 無操作自動電源オフについて

「今スグTV」を起動後、「今スグTV」を操作しない状態が3時間経過したとき、自動的に「今スグTV」を終 了することができます。

メニューの [設定] → [機能設定] → [省エネ設定] → [無操作自動電源オフ] で [待機にする] に設定し てください。

復帰させるにはリモコンの[TV電源]ボタンを押してください。

### ■視聴予約について

番組を指定して、視聴の予約をすることができます。

電子番組表で見たい番組を選択してリモコンの [決定] ボタンを押し、表示された番組説明画面で [視聴予約をする] に設定してください。

- 視聴予約は、次のときに実行されます。
  - ・パソコン本体の電源がOFFのとき
  - ・「今スグTV」が起動しているとき
  - ・HDMI入力端子に接続した機器の映像を本体液晶ディスプレイに表示しているとき(パソコン本体やリ モコンの入力切換ボタンで「HDMI」モードにしているとき)

• 視聴予約は、Windowsが起動しているときは実行されません。

### ■ Windows上でテレビを見るには

「今スグTV」とは別に、Windows上で起動するアプリケーション「dynabook TV Center」を利用してテ レビを見ることもできます。

- 「dynabook TV Center」ではテレビ番組を録画することができます。
- 「dynabook TV Center」でテレビを見る場合は、「dynabook TV Center」用B-CASカードスロットA にB-CASカードをセットし、「dynabook TV Center」上でチャンネル設定を行ってください。
   参照
   「テレビ クイックガイド」

8